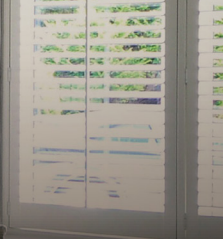

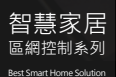

# PLUGO Wi-Fi APP iOS / Android

www.wellshin.com.tw

APP ver. 2.4 C REVISED EDITION: 34:11:AM-22-June-201 Total: 29 pages

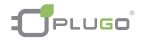

## Android/iOS 使用说明

| A. 开始使用      | 3  |
|--------------|----|
| B. 如何做区域管理   | 5  |
| C. 如何新建及删除设备 | 9  |
| D. 操作使用方式    | 13 |
| E. 定时器设定及管理  | 20 |
| F. 情景应用及设定   | 23 |
| G. 设备管理方式    |    |
| H. 障碍排除      |    |

## A. 开始使用

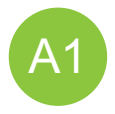

## 请先下载安装 PLUGO WI-FI APP

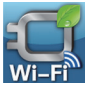

#### 搜寻 PLUGO WI-FI

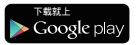

Android <sup>™</sup> 2.3.2 支援以上 作业系统智慧型手机及平板电脑等设备

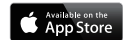

支持机种 iOS 5 / 6 / 7 (iPad / iPhone / iPod)

扫描 QR Code 下载软体

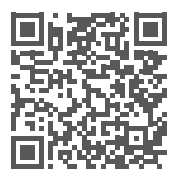

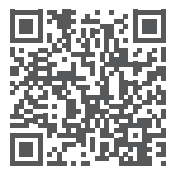

## A. 开始使用

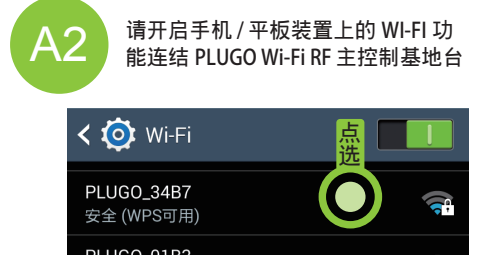

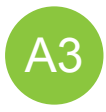

### 请将 PLUGO WI-FI APP 开启

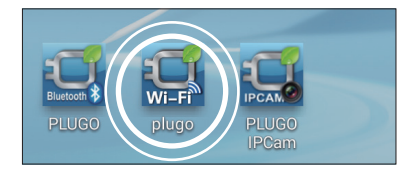

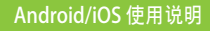

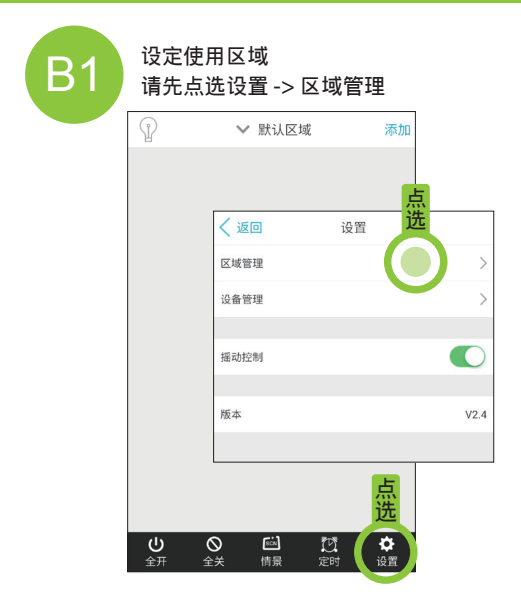

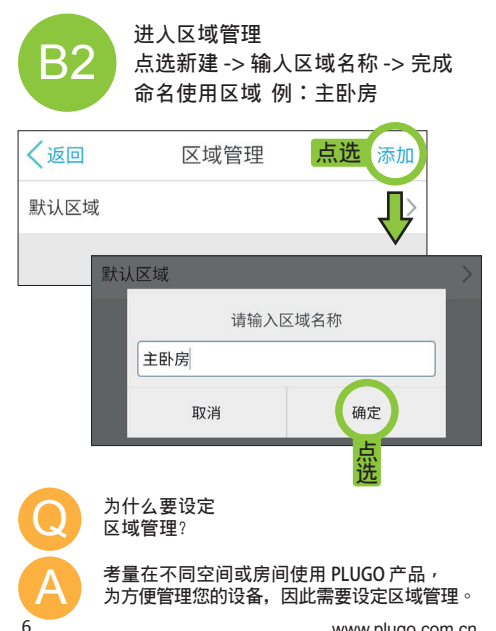

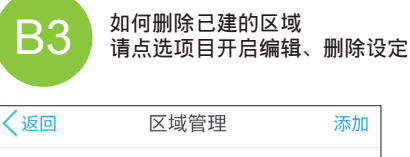

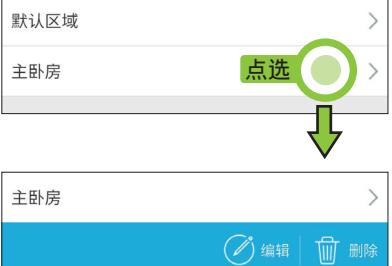

|            | B3<br>区域选择,不同区域切换<br>请点选顶部三角图示开启区域选择,<br>点选需切换的区域,<br>确定后切换到选定的区域 |        |                  |     |               |       |
|------------|-------------------------------------------------------------------|--------|------------------|-----|---------------|-------|
| J          | ?                                                                 | ✔ 西餐厅2 | 添加               |     |               |       |
| 0          | 开关1<br>西银厅2<br>开关2                                                | 点选     | au<br>Iur        |     |               |       |
| 9          |                                                                   |        | att              | P   |               | ∨ 西餐厅 |
|            | 默认区域                                                              |        |                  | 9.  | 壁灯1<br>西餐厅    |       |
| <b>X</b> , | 主卧房                                                               |        |                  |     | 壁灯2           |       |
| 9          | 西餐厅                                                               | 点选     |                  | ₩.ġ | 西餐厅           |       |
|            | 西餐厅2                                                              |        | $\mathbf{M}$     | Ŷę  | 五合一可调尤<br>西餐厅 |       |
|            | 办公室A栋                                                             |        | - 1              | 00  | 五合一开关<br>西餐厅  |       |
|            | 取消                                                                | 确)     | : ->             |     | 开合窗帘东窗<br>西餐厅 |       |
| 1          |                                                                   |        | _                |     | 开合窗帘北窗<br>西餐厅 |       |
| 4          | <b>し</b><br><sup>全 共</sup><br>全 关                                 |        | <b>体</b><br>时 设置 | •   | 自动门锁<br>西餐厅   |       |

## C. 如何新建及删除设备 Android/iOS 使用说明

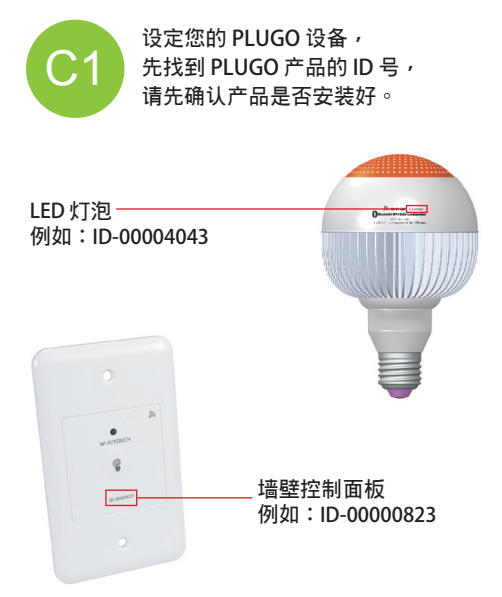

# C. 如何新建及删除设备

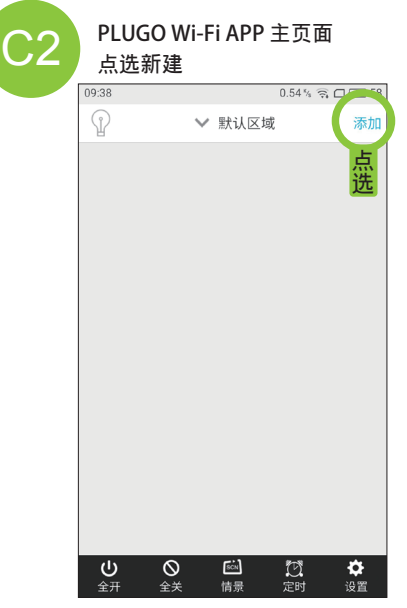

## C. 如何新建及删除设备

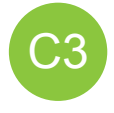

#### 输入 ID 号 -> 自订设备名称 -> 设定区域 -> 点选完成 首次建立新设备不需输入密码, 输入 ID 号即可完 成设定, 第二台手持装置设定时,需设定密码, 请输入密码: 1111

Android/iOS 使用说明

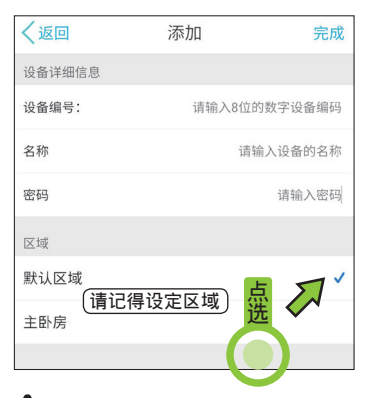

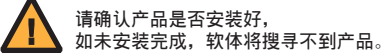

# C. 如何新建及删除设备

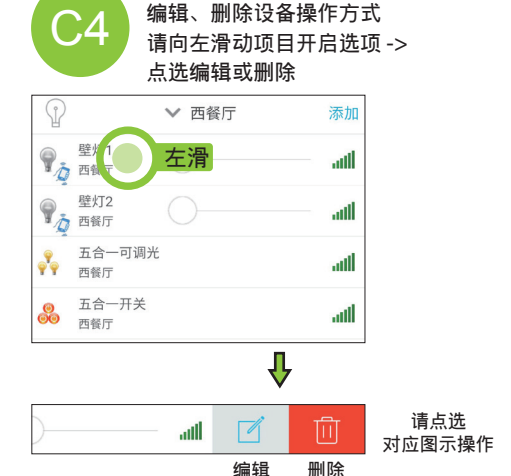

D. 操作使用方式

## Android/iOS 使用说明

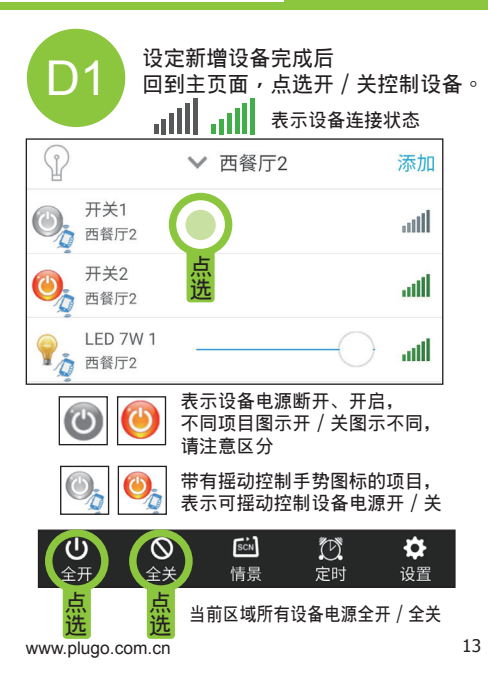

## D. 操作使用方式

D2

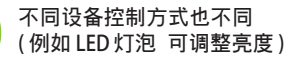

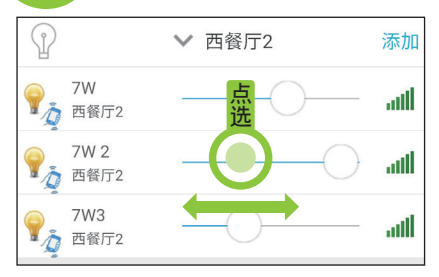

点选或左右滑动 调整 LED 灯亮度

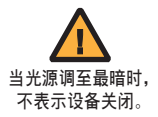

Android/iOS 使用说明

#### 不同设备控制方式也不同 (例如 同时调整区域内所有 LED 灯亮度)

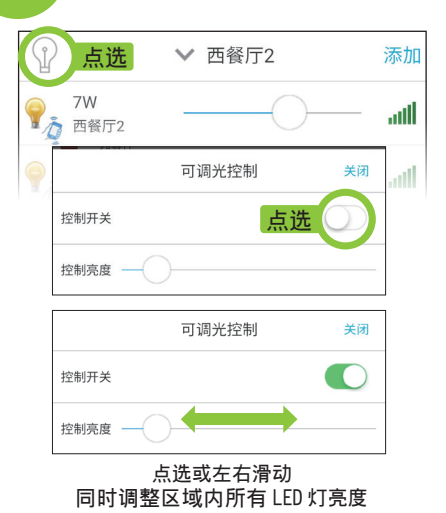

D2

# D. 操作使用方式

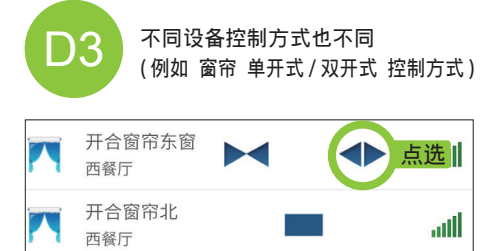

可调整开启 / 关闭窗帘 请点选对应图示操作

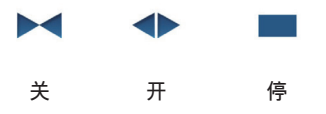

D. 操作使用方式

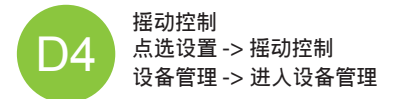

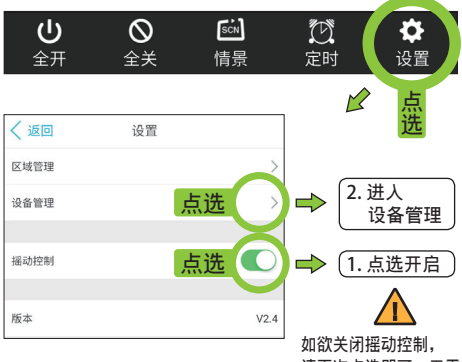

如欲天闭摇动控制, 请再次点选即可,无需 进人设备管理逐项关闭

# D. 进阶操作使用方式

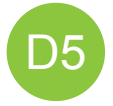

#### 摇动控制 进入设备管理列表 挑选设备 -> 请点选开启 / 关闭摇动控制

| く返回  | ✔ 西餐厅                                   |
|------|-----------------------------------------|
| 设备编码 | 1000040                                 |
| 名称   | 壁灯1                                     |
| 密码   | 1111                                    |
| 区域   | 西餐厅 〉                                   |
| 设备类型 | 可调光                                     |
| 摇动控制 | 摇动控制<br>点选开启                            |
| 恢复密码 | 请先连续点击12次触控按键 >                         |
|      | 1 上下滑动                                  |
| 设备编码 |                                         |
| 名称   | ➡ (二二二二二二二二二二二二二二二二二二二二二二二二二二二二二二二二二二二二 |

# D. 进阶操作使用方式

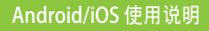

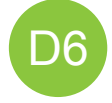

#### 测试摇动控制 回到主页面 -> 晃动您的手机或平板

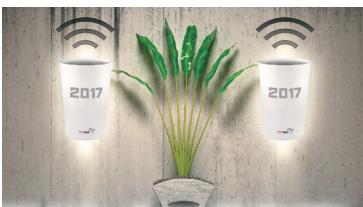

晃动您的装置(一次), 您所设定的产品都将会开启, 再次晃动您的装置(第二次), 您所设定的产品都将会关闭。 门锁无关闭功能, 每次晃动都将开启。 请慎重设置门锁摇动控制 功能,以免误操作开启

# E. 定时器设定及管理

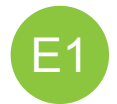

设定定时器 点选定时 -> 添加定时 -> 选择产品 -> 下一步 -> 分別设定定时开 / 关产品

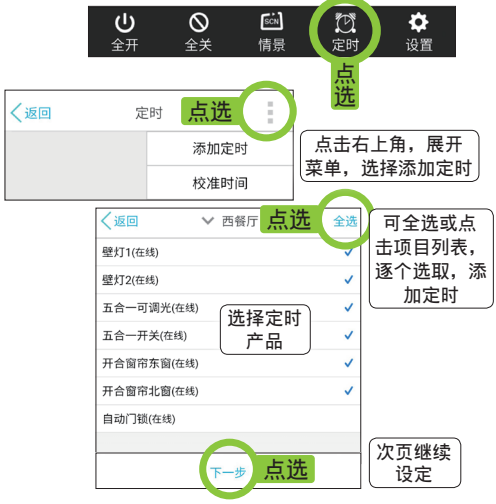

## E. 定时器设定及管理

Android/iOS 使用说明

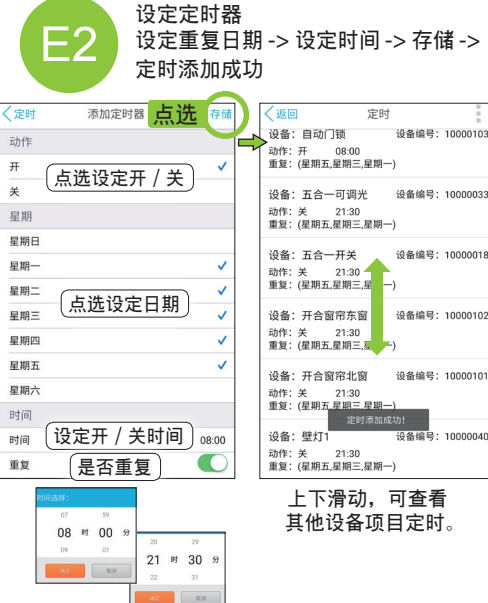

## E. 定时器设定及管理

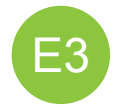

删除定时器 点选定时器 -> 进人列表页面 -> 选择删除项目 -> 长按 -> 删除

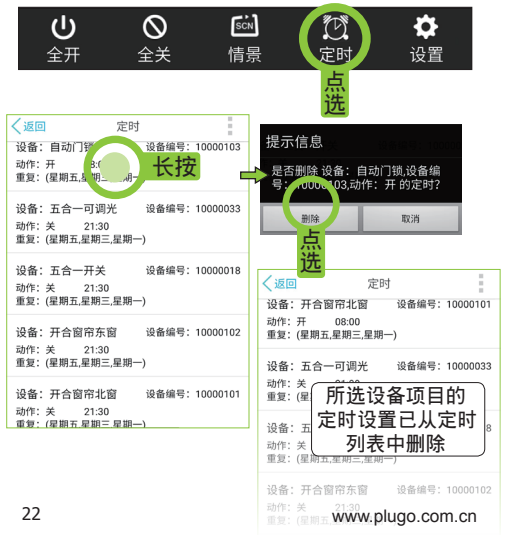

## F. 情景应用及设定

## Android/iOS 使用说明

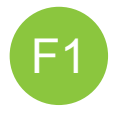

情景模式功能,用户可以'自定义情景 模式',关联相关设备,进行批量控制。 包括:情景重命名,添加关联设备,开 关动作等。情景应用: 点选情景 -> 进入情景模式列表 -> 点选使用需要模<u>式</u>

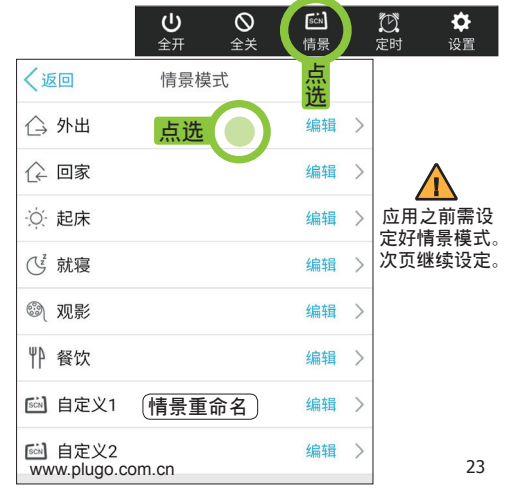

## F. 情景应用及设定

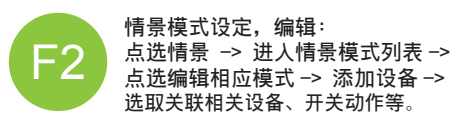

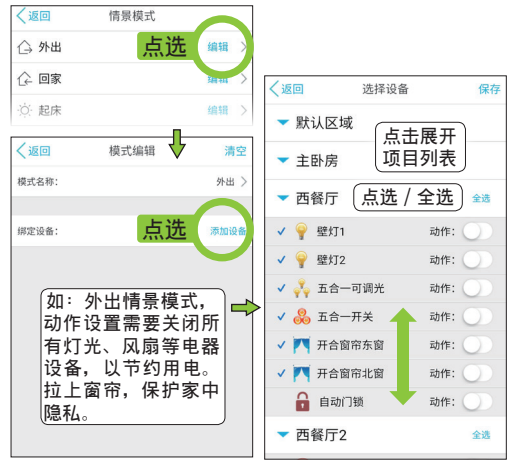

次页继续设定

## F. 情景应用及设定

| F3 情:<br>际                            | 景模式设;<br>加设备 -><br>等 -> 保存 | 定,编辑:<br>· 选取关联相关ù<br><sup>z</sup> -> 返回。 | 设备、开关动                                  |
|---------------------------------------|----------------------------|-------------------------------------------|-----------------------------------------|
| < 返回 选择设备 异                           | <b>、选</b> 保存               | 如:外田情景<br>关闭所有灯为                          |                                         |
| 自动门锁                                  | 动作:                        |                                           | J用电。电闲<br>所在楼屋                          |
| ▼ 西餐厅2 点选                             | 取消全选                       | ▲ 自切/ 主工/                                 | 「楼外出等动                                  |
| ✓ (④ <sub>开关1</sub> / 全选              | 动作: 🔵                      | 作设置。                                      |                                         |
| ✓ 🕘 开关2                               | 动作: 🔵                      | く返回 点选 英式编                                | - 清空所<br><sup>辑</sup> 右关联 <sup>清空</sup> |
| 🗸 🂡 LED 7W 1                          | 动作: 🔵 🕨                    | 模式名称:                                     | (H入4A)<br><sub>外出 〉</sub>               |
| 🗸 🌳 LED 7W 2                          | 动作: 🔵                      |                                           |                                         |
| 🗸 🌳 LED 7W 3                          | 动作: 🔵                      | 绑定设备:                                     | 添加设备                                    |
| ▼ 办公室A栋                               | 全选                         | 璧灯1 西假厅                                   | 动作: 🔵                                   |
| ✔ 🔒 3楼业务电梯                            | 动作: 〇〇                     | 壁灯2<br>西餐厅                                | 动作:                                     |
| 1楼业务电梯                                | 动作: 🔵                      | 👷 五合一可调光                                  | 动作                                      |
| 🔒 铁门1楼仓库                              | 动作:                        | ♥♥ 西餐厅                                    |                                         |
| 情景模式设定完                               | 成后->                       |                                           | 动作: 〇〇                                  |
| 这回 <b></b> 恒 意 模 式 列<br>选 外 出 模 式 , 批 | 衣 → 点<br>比量控制              | ▲ → → → → → → → → → → → → → → → → → → →   |                                         |
| 即可生效。                                 | ᇉᆖᆇᄵ                       | 开合窗帘北窗<br>西餐厅                             | 作 动作: 〇〇                                |
| 兵他 <b>悄</b> 贡 <b>艮</b> 式诊<br>流程设置。    | え正奀似                       | 3楼业务电梯<br>办公室A栋                           | 点选 作: 🗨                                 |
| www.plugo.com.cn                      |                            | L                                         | 25                                      |

## G. 设备管理方式

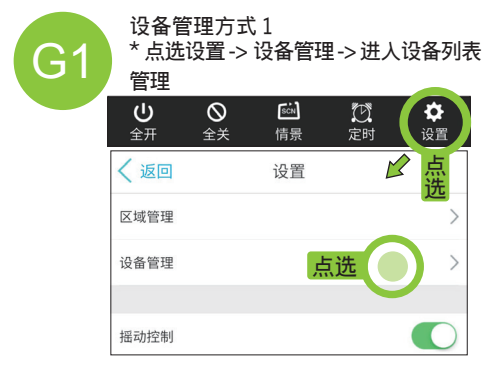

#### 设备管理方式 2

\* 主页面设备列表 -> 向左滑动项目开启 选项 -> 点选编辑,开启单项设备管理

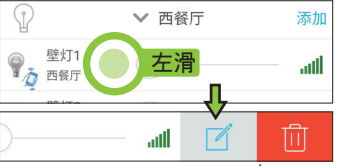

www.plugo.com.cn

## G. 设备管理方式

## Android/iOS 使用说明

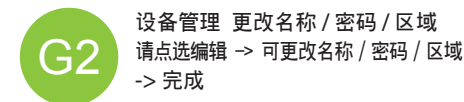

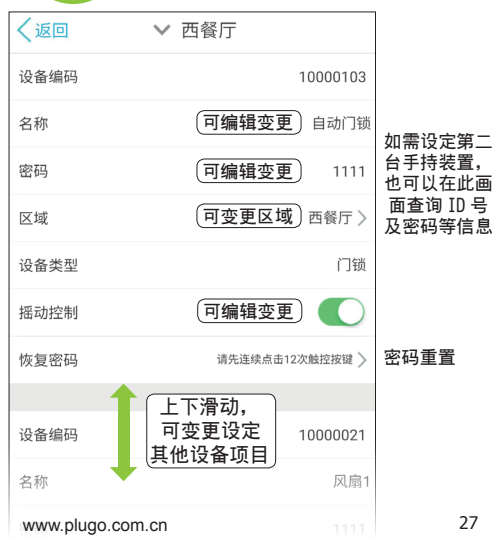

# H. 障礙排除

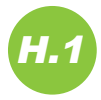

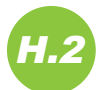

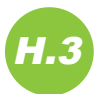

#### Q1. 为什么依照程序输入还是无法控制?

请确定 WIFI 已连结 PLUGO RF 主控制面板基地台。 (请参阅 P.4) 请确定 PLUGO 产品是否安装好 (是否有将电 源开启 )。

Q2. 新增设备为什么 ID 号总是出错? 输人 ID 号时 ID 两个字不需要输入。

## Q3.如果需要两台以上的手持装置控制 APP 怎么办? 可进入设备管理查看您先前输入的产品再输入到您 的第二台手持装置上。

(请参阅 P.27)

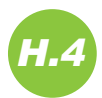

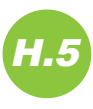

#### Q4. 如果我变更密码后又忘记了怎么办? 可进入设备管理,每项产品的设定记录及密码 在设备管理内都有记录 可查询或者复位密码。

在设备官理内都有亿求 可查询或者复1) (详细设定请参阅 P.27)

Q5.如果我手机或平板掉了或坏了,需要重新设定 但又忘记密码了怎么办?

请洽客服专线: -86-769-8362-2694 分机 308 我们将有专人为您服务。